# Produzione Pagelle digitali con timbro:

Guida al processo

Ver. 2.0 del 25/01/2012

Pagina 1 di 25

# **Produzione Pagelle**

La Gestione delle Pagelle Digitali nasce nell'ambito del progetto "ScuolaMia" e il suo obiettivo è fornire agli utenti Scuola, accreditati al servizio Pagelle, la possibilità di produrre i documenti di valutazione degli alunni nel nuovo formato MIUR, con timbro e firma digitale per poi renderli disponibili alle famiglie accreditate al portale ScuolaMia per la presa visione.

I prerequisiti per l'applicazione del processo di Gestione delle pagelle digitali sono:

- Accreditamento della scuola al portale ScuolaMia e attivazione del servizio Pagelle;
- Utente "abilitato" e "profilato" per la scuola (istituto di propria competenza, dove sono svolte le effettive attività didattiche ovvero non gli istituti amministrativi come ad esempio gli Istituti Comprensivi, ....) al portale SIDI sulle funzioni dell'area Gestione Alunni e quindi alle funzioni di Gestione Pagelle.
- Registrazione dei frequentanti in Anagrafe Nazionale; si precisa, infatti, che i documenti di valutazione saranno prodotti solo se, per l'anno scolastico di riferimento, l'alunno è frequentante in Anagrafe Nazionale e Sincronizzazione dei dati anagrafici e di frequenza dell'alunno dall'Anagrafe Nazionale verso il pacchetto locale (rif. Passi operativi propedeutici).

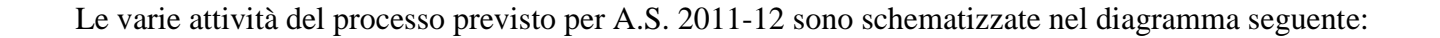

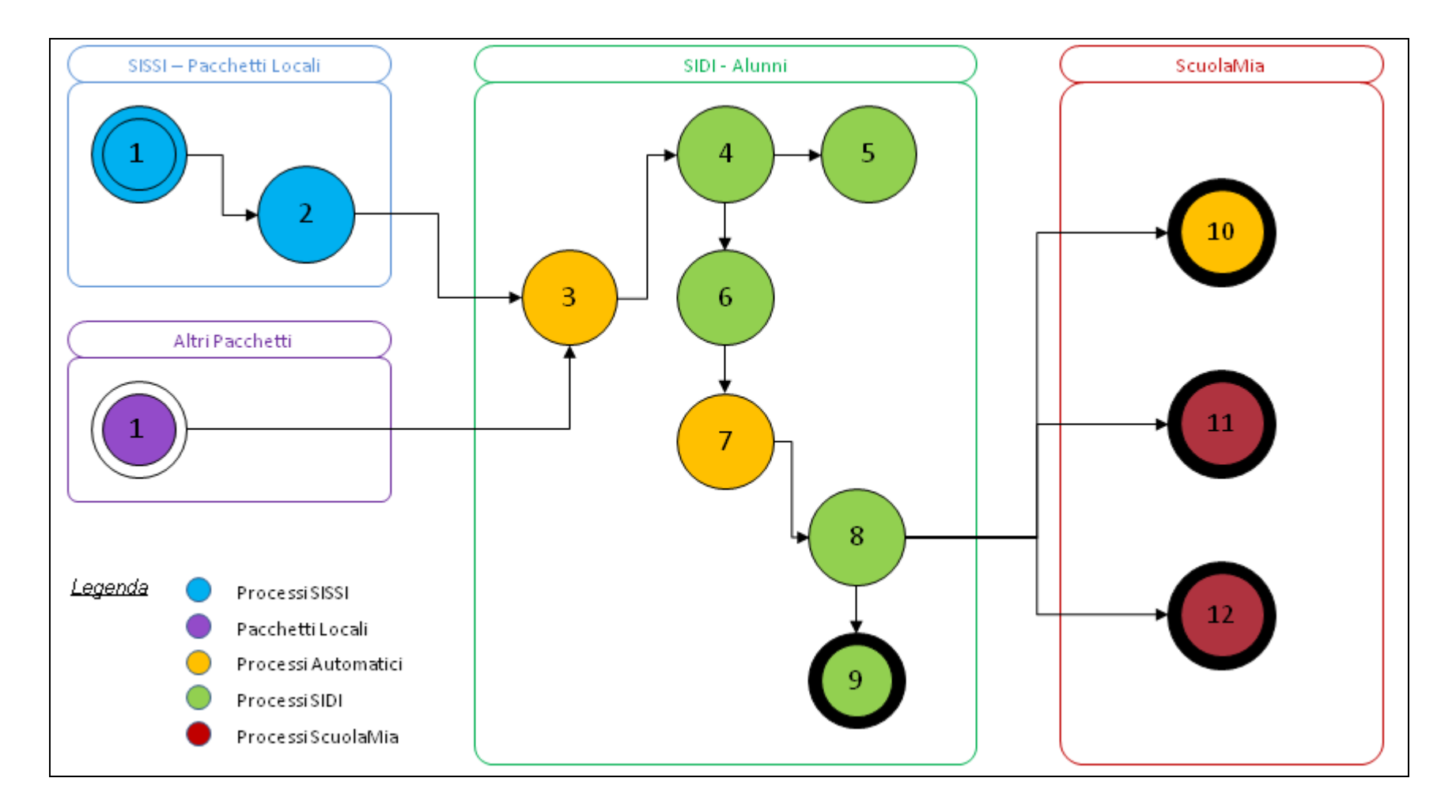

Pagina 3 di 25

Quindi il procedimento amministrativo prevede i seguenti passi:

|   | Attività                                                                                                    | Sistema                       | Attore                  | Pre-requisiti                                                                                 | Istruzioni                                            | operative               |
|---|----------------------------------------------------------------------------------------------------|-------------------------------|-------------------------|-----------------------------------------------------------------------------------------------|-------------------------------------------------------|-------------------------|
| # | Descrizione                                                                                                    |                               |                         |                                                                                               | Manuale                                               | Paragrafo<br>/Pagine    |
| 1 | Registrazione dei voti degli scrutini<br>invia i flussi contenenti i dati di<br>valutazione degli alunni.                                                       | SISSI o<br>altro<br>pacchetto | Personale<br>segreteria | Raccordo frazioni<br>temporali;<br>Aggiornamento dati<br>scuola; Operazioni<br>propedeuitiche | UT2012-1                                              | Pagelle<br>Digitali     |
| 2 | Invio al SIDI dei dati di valutazione degli alunni.                                                                                                    | SISSI o<br>altro<br>pacchetto | Personale<br>segreteria | Collegamento internet<br>attivo; Attività 1                                                   | UT2012-1                                              | Pagelle<br>Digitali     |
| 3 | Elaborazione dei dati inviati                                                                                                    | SIDI                          | Sistema<br>Informativo  | Attività 2                                                                                    |                                                       |                         |
| 4 | Verifica l'esito della trasmissione dei<br>dati ("centralizzazione") per la<br>visualizzazione di eventuali errori<br>riscontrati;                              | SIDI                          | Personale<br>segreteria | Attività 3                                                                                    | SI-SS-MU-<br>SSAN-<br>Gestione<br>Pagelle<br>Digitali | 2.3.1                   |
| 5 | Verifica (opzionale) dei dati che<br>concorrono al processo di produzione<br>dei documenti di valutazione (pagelle e<br>schede di valutazione), secondo i nuovi | SIDI                          | Personale<br>segreteria | Attività 3                                                                                    | SI-SS-MU-<br>SSAN-<br>Gestione<br>Pagelle             | 2.3.2<br>2.3.3<br>2.3.4 |

Pagina 4 di 25

v. 2.0 del 25/01/2012

|   | Attività                                                                                                    | Sistema | Attore                                                      | Pre-requisiti | Istruzioni operative                                  |                         |  |
|---|----------------------------------------------------------------------------------------------------|---------|-------------------------------------------------------------|---------------|-------------------------------------------------------|-------------------------|--|
| # | Descrizione                                                                                                    |         |                                                             |               | Manuale                                               | Paragrafo<br>/Pagine    |  |
|   | modelli predisposti dal MIUR;                                                                                                    |         |                                                             |               | Digitali                                              | 2.3.5                   |  |
| 6 | Si prenota la produzione dei documenti<br>dando il consenso all'apposizione della<br>firma;                                                                                                    | SIDI    | Dirigente<br>Scolastico e<br>D.S.G.A (solo<br>per 2° grado) | Attività 3    | SI-SS-MU-<br>SSAN-<br>Gestione<br>Pagelle<br>Digitali | 2.3.6                   |  |
| 7 | Creazione dei documenti con timbro firmato digitalmente                                                                                                    | SIDI    | Sistema<br>Informativo                                      | Attività 6    |                                                       | 2.3.7                   |  |
| 8 | L'utente Scuola, per alunni con famiglia<br>accreditata, pubblica i documenti di<br>valutazione (pagelle e schede di<br>Religione), secondo i nuovi modelli<br>predisposti dal MIUR sul portale<br>ScuolaMia;                                                | SIDI    | Personale<br>segreteria                                     | Attività 3    | SI-SS-MU-<br>SSAN-<br>Gestione<br>Pagelle<br>Digitali | 2.3.2<br>2.3.3<br>2.3.9 |  |
| 9 | L'utente Scuola può visualizzare<br>l'elenco dei documenti di valutazione<br>pubblicati, con la possibilità di vedere il<br>dettaglio della presa visione e lo storico<br>dei documenti; è anche possibile<br>scaricare i documenti in locale<br>(download). | SIDI    | Personale<br>segreteria                                     | Attività 7    | SI-SS-MU-<br>SSAN-<br>Gestione<br>Pagelle<br>Digitali | 2.3.2<br>2.3.3          |  |
|   | Creazione ed invio comunicazioni                                                                                                    | SIDI -  | Sistema                                                     | Attività 8    | Guida del                                             |                         |  |

v. 2.0 del 25/01/2012

|    | Attività                                                                                                    | Sistema              | Attore               | Pre-requisiti | Istruzioni                                   | operative            |
|----|----------------------------------------------------------------------------------------------------|----------------------|----------------------|---------------|----------------------------------------------|----------------------|
| #  | Descrizione                                                                                                    |                      |                      |               | Manuale                                      | Paragrafo<br>/Pagine |
|    | riguardanti la pubblicazione/rettifica dei<br>documenti di valutazione dell'alunno;                                                                             | Portale<br>ScuolaMia | Informativo          |               | portale<br>Portale<br>ScuolaMia              |                      |
| 11 | L'utente Famiglia accreditato sul Portale<br>ScuolaMia visualizza le comunicazioni<br>riguardanti la pubblicazione dei<br>documenti di valutazione dell'alunno; | Portale<br>ScuolaMia | Genitore /<br>Tutore | Attività 8    | Guida del<br>portale<br>Portale<br>ScuolaMia |                      |
| 12 | L'utente Famiglia accreditato sul Portale<br>ScuolaMia visualizza, stampa e prende<br>visione dei documenti di valutazione<br>pubblicati.                       | Portale<br>ScuolaMia | Genitore /<br>Tutore | Attività 8    | Guida del<br>portale<br>Portale<br>ScuolaMia |                      |

NB. Le funzioni sono disponibili in SISSI dalla Release 2012-1 (il manuale UT2012-1 è scaricabile con il kit d'installazione); le funzioni del SIDI sono descritte nel manuale SI-SS-MU-SSAN-Gestione Pagelle Digitali (Procedimenti Amministrativi --> Anagrafe Nazionale Alunni); le funzioni del portale Portale ScuolaMia sono descritte nell'apposita Guida scaricabile dal portale.

Pagina 6 di 25

La Pagella

Al termine del processo vengono prodotti il documento pagella e/o la scheda di Religione in formato pdf. La pagella delle scuole primarie è composta da:

un frontespizio, una o due pagine contenenti le valutazioni periodiche, una pagina contenente le valutazioni relative ai progressi nell'apprendimento e nello sviluppo personale e sociale dell'alunno e l'attestazione finale. La pagella delle scuole secondarie di I grado è composta da:

un frontespizio, una o due pagine contenenti le valutazioni periodiche, una pagina contenente la validità dell'anno scolastico, il giudizio di idoneità e l'attestazione finale.

La pagella delle scuole secondarie di II grado è composta da:

un frontespizio, una o due pagine intermedie contenenti le valutazioni periodiche, una pagina contenente le valutazioni finali e una pagina contenente la validità dell'anno scolastico e il risultato finale.

Di seguito sono illustrati tre esempi di pagelle, uno per ogni ordine e grado.

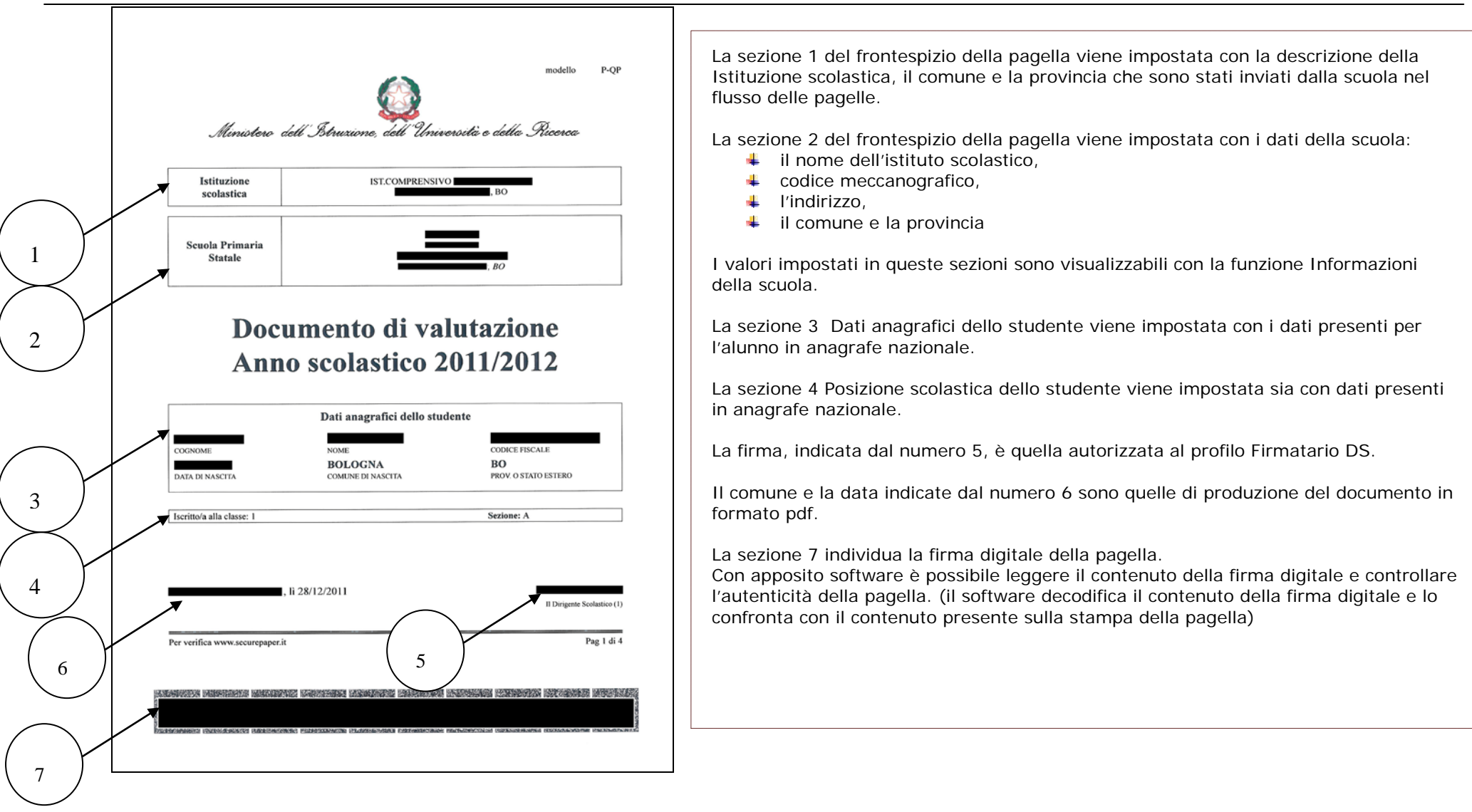

Pagina 8 di 25

| 8 | COGNOME         NOME           LINGUA ITALIANA *SCUOLA         ELEMENTARE*           Voto (in eifre e in lettere)         EDUCAZIONE ALL'IMMAGINE           *SCUOLA ELEMENTARE*         Voto (in eifre e in lettere)           EDUCAZIONE ALL'IMMAGINE         *SCUOLA ELEMENTARE*           Voto (in eifre e in lettere)         EDUCAZIONE AL SUONO E ALLA<br>MUSICA *SCUOLA ELEMENTA | Co<br>VALUT<br>1º f<br>7/10<br>1º f<br>7/10                          | DICE FISCALE CODI<br>AZIONI PERIODICH<br>razione temporale<br>SETTE/decimi<br>razione temporale<br>SETTE/decimi                              | КЕ ІЗПТИТО<br>Е<br>2°<br>9/10<br>2°<br>9/10<br>2°                                    | 2011/2012<br>ANNO SCOLASTICO<br>frazione temporale<br>NOVE/decimi<br>frazione temporale<br>NOVE/decimi                             | <ul> <li>Una pagina contiene:</li> <li>una sezione dei dati identificativi dell'alunno, il codice meccanografico dell scuola e l'anno scolastico (sezione 8)</li> <li>una sezione centrale con le valutazioni periodiche (sezione 9)</li> <li>una sezione finale con il comune, la data e la firma del dirigente scolastico</li> <li>la firma digitale</li> </ul> |
|---|----------------------------------------------------------------------------------------------------|----------------------------------------------------------------------|----------------------------------------------------------------------------------------------------|--------------------------------------------------------------------------------------|----------------------------------------------------------------------------------------------------|----------------------------------------------------------------------------------------------------|
| 9 | Voto (in cifre e in lettere)<br>EDUCAZIONE MOTORIA<br>*SCUOLA ELEMENTARE*<br>Voto (in cifre e in lettere)<br>LINGUA STRANIERA *SCUOLA<br>ELEMENTARE*<br>Voto (in cifre e in lettere)<br>MATEMATICA *SCUOLA<br>ELEMENTARE*<br>Voto (in cifre e in lettere)<br>SCIENZE *SCUOLA ELEMENTARE<br>*                                                                                            | 7/10<br>1º f<br>7/10<br>1º f<br>7/10<br>1º f<br>7/10<br>1º f<br>7/10 | SETTE/decimi frazione temporale SETTE/decimi frazione temporale SETTE/decimi frazione temporale SETTE/decimi frazione temporale SETTE/decimi | 9/10<br>2°<br>9/10<br>2°<br>9/10<br>2°<br>9/10<br>2°<br>2°<br>2°<br>2°<br>9/10<br>2° | NOVE/decimi  frazione temporale  frazione temporale  NOVE/decimi  frazione temporale  NOVE/decimi  frazione temporale  NOVE/decimi |                                                                                                    |
|   | Ref) genitore (i) o chi ne fa le veci<br>Per verifica www.securepaper.it                                                                                                    | 2/12/2011                                                            | BORINGIA PARAGONIS INS<br>RACIOLINA PARAGONIS INS                                                                                            | References of the                                                                    | II Dirigente Scolastico (<br>Pag 2 di                                                                                              |                                                                                                    |

Pagina 9 di 25

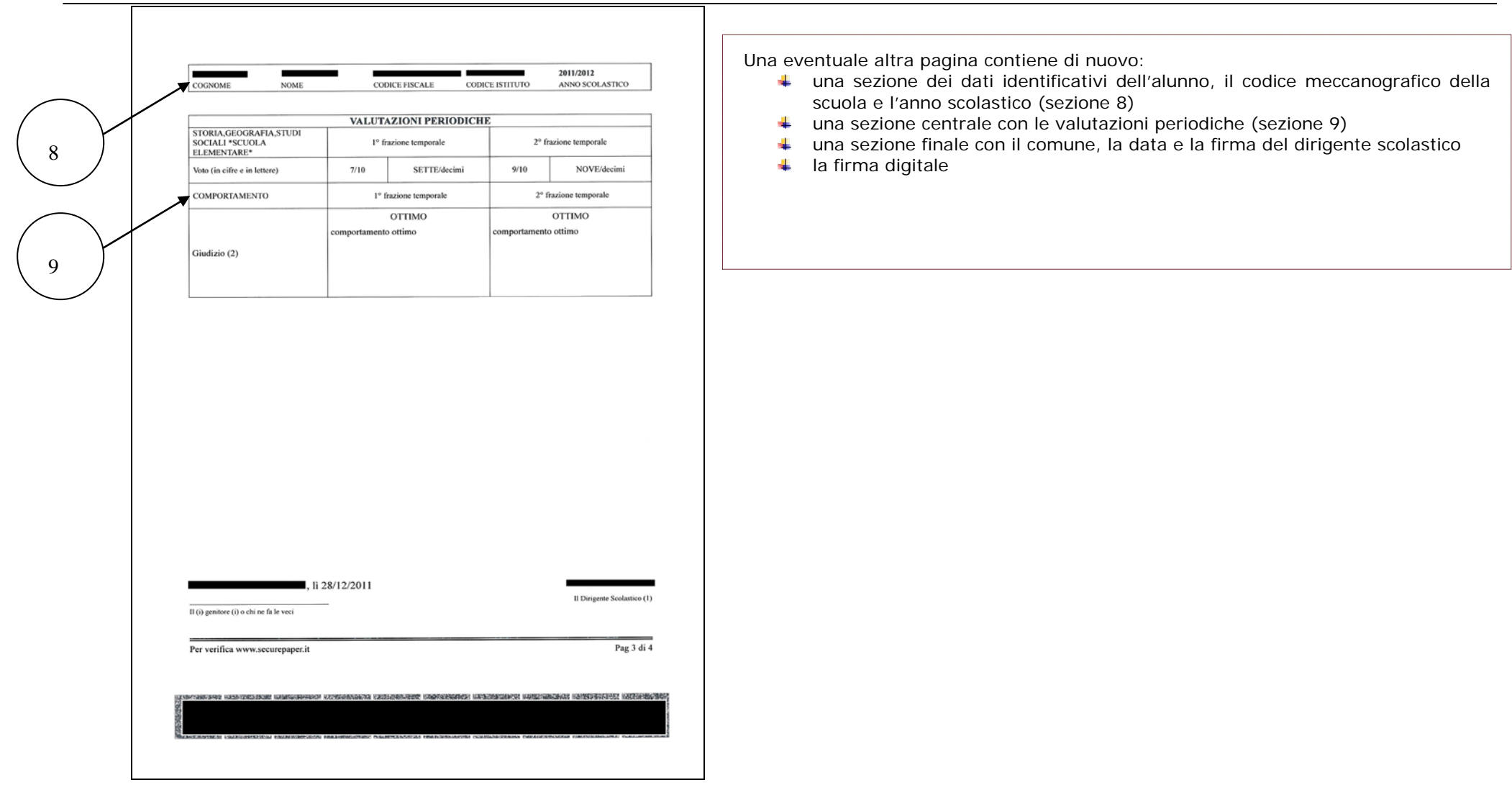

Pagina 10 di 25

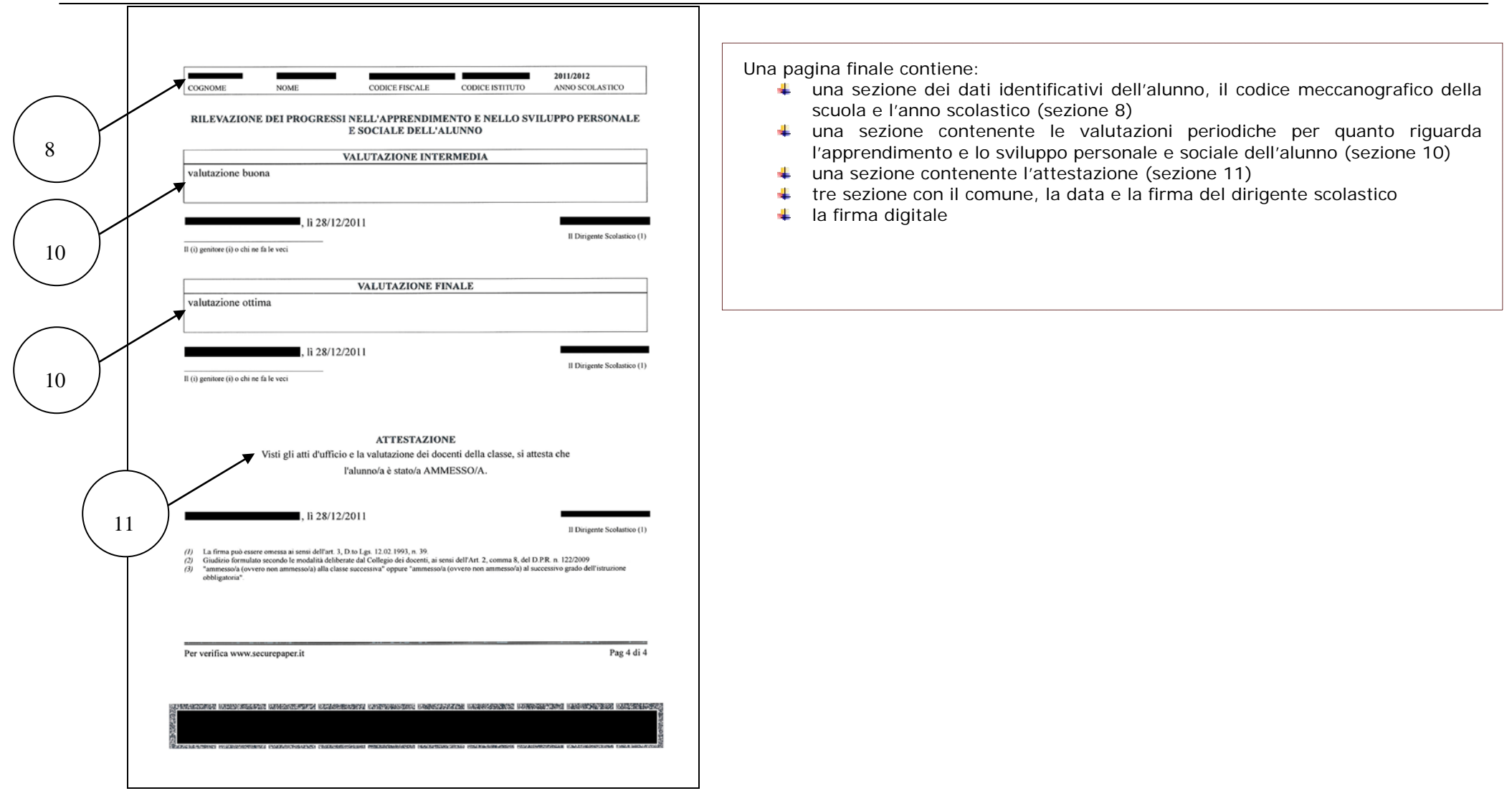

Pagina 11 di 25

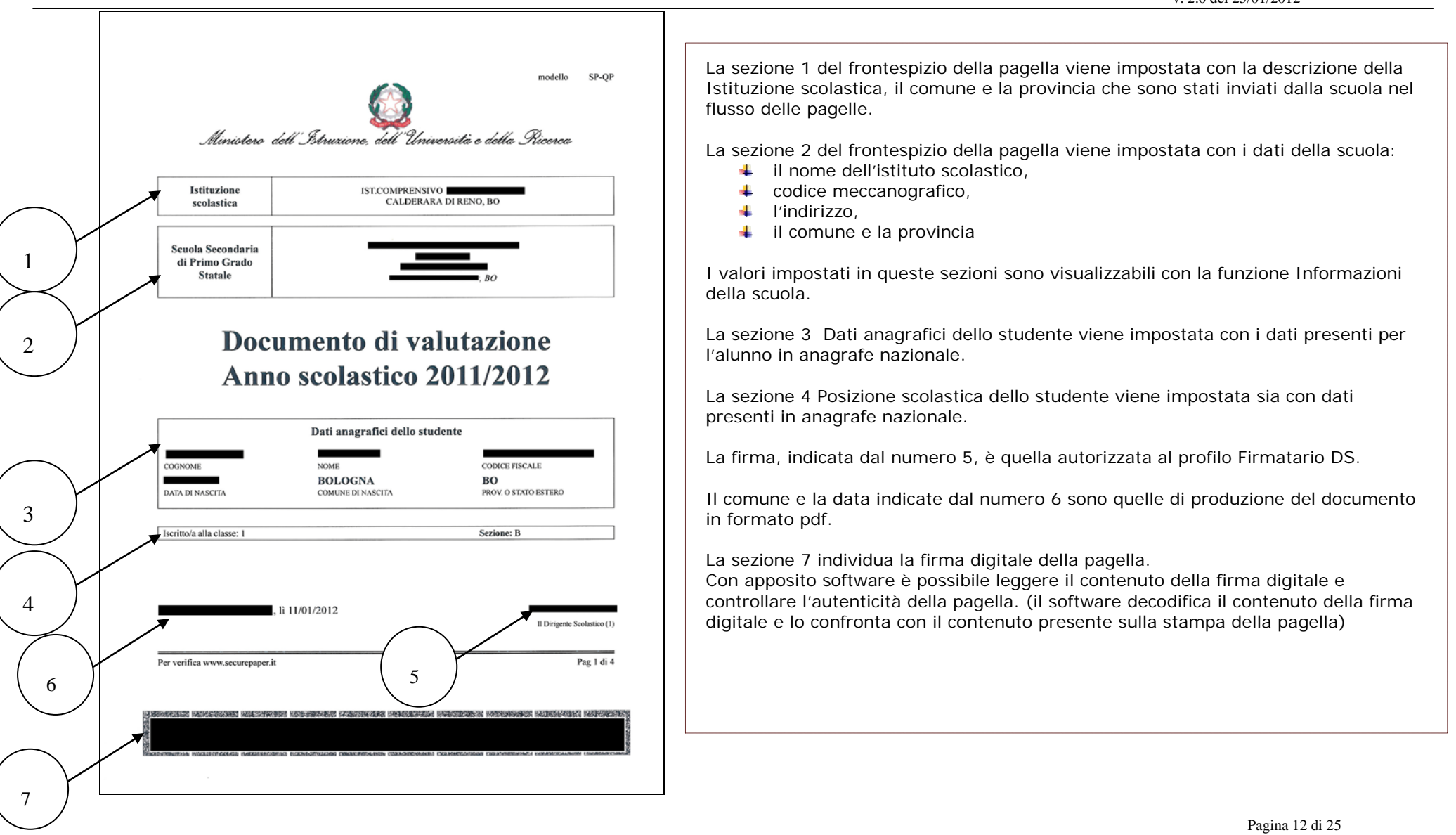

v. 2.0 del 25/01/2012

| TTALIA<br>Veto (in                                                                                                    | ME NOME                                                                                                    | CODICE FISCALE                                                                                                    | CODICE ISTITUTO                                                                                                    | 2011/2012<br>ANNO SCOLASTICO                                                                                                    |
|----------------------------------------------------------------------------------------------------|----------------------------------------------------------------------------------------------------|----------------------------------------------------------------------------------------------------|----------------------------------------------------------------------------------------------------|----------------------------------------------------------------------------------------------------|
| SCIENZ<br>*SCUOI<br>Voto (in<br>EDUCA<br>MEDIA<br>Voto (in<br>EDUCA<br>MEDIA<br>Voto (in<br>EDUCA<br>*SCUO<br>Voto (in<br>EDUCA<br>*SCUO<br>*SCUO<br>Voto (in<br>EDUCA<br>*SCUO<br>Voto (in<br>EDUCA<br>*SCUO<br>Voto (in<br>EDUCA<br>*SCUO<br>Voto (in<br>EDUCA<br>*SCUO<br>Voto (in<br>EDUCA<br>*SCUO<br>Voto (in<br>EDUCA<br>*SCUO<br>Voto (in<br>EDUCA<br>*SCUO<br>Voto (in<br>EDUCA<br>*SCUO<br>Voto (in<br>EDUCA<br>*SCUO<br>Voto (in<br>EDUCA<br>*SCUO<br>Voto (in<br>EDUCA<br>*SCUO<br>Voto (in<br>EDUCA<br>*SCUO<br>Voto (in<br>EDUCA<br>*SCUO<br>Voto (in<br>EDUCA<br>*SCUO<br>*SCUO<br>*SCU | x cifre e in lettere) ZE MATEMATICHE LA MEDIA* x cifre e in lettere) AZIONE MUSICALE LA MEDIA* n cifre e in lettere) AZIONE TECNICA *SCUOLA x* n cifre e in lettere) AZIONE ARTISTICA DLA MEDIA* n cifre e in lettere) AZIONE ARTISTICA LA MEDIA* n cifre e in lettere) ASTRANIERA *SCUOLA x* n cifre e in lettere) ASTRANIERA *SCUOLA x* n cifre e in lettere) ASTRANIERA *SCUOLA x* n cifre e in lettere) | 1° frazione tempor           6/10         SEX           1° frazione tempor         6/10           6/10         SEX           1° frazione tempor         6/10           6/10         SEX           1° frazione tempor         6/10           6/10         SEX           1° frazione tempor         6/10           6/10         SEX           1° frazione tempor         6/10           6/10         SEX           1° frazione tempor         6/10           6/10         SEX           1° frazione tempor         6/10           1° frazione tempor         SEX           1° frazione tempor         1/2           1/2         SEX | SRIODICHE       ale       idecimi       idecimi | 2° frazione temporale 2° frazione temporale 2° frazione temporale 2° frazione temporale 2° frazione temporale 2° frazione temporale 2° frazione temporale 2° frazione temporale 2° frazione temporale 2° frazione temporale 2° frazione temporale 10 SETTE/decimi 2° frazione temporale 11 Dirigente Scolastico (1) Pag 2 di |
| Per verif                                                                                                    | fica www.securepaper.it                                                                                                    |                                                                                                    |                                                                                                    | Pag 2 di                                                                                                    |

Pagina 13 di 25

v. 2.0 del 25/01/2012

|                                                       |                       |                                            | v. 2.0 dci 25/01/2012                                                  |
|-------------------------------------------------------|-----------------------|--------------------------------------------|------------------------------------------------------------------------|
|                                                       |                       |                                            |                                                                        |
| COGNOME NOME                                          | CODICE FISCALE CO     | 2011/2012<br>DICE ISTITUTO ANNO SCOLASTICO | Una eventuale altra pagina contiene di nuovo:                          |
|                                                       | VALUTAZIONI PERIODIC  | HE                                         | scuola e l'anno scolastico (sezione 8)                                 |
| SCIENZE CHIMICHE, FISICHE E<br>NATURALI *SCUOLA MEDIA | 1º frazione temporale | 2º frazione temporale                      | una sezione centrale con le valutazioni periodiche (sezione 9)         |
| (in cifre e in lettere)                               | 7/10 SETTE/decimi     | 7/10 SETTE/decimi                          | 4 una sezione finale con il comune, la data e la firma del dirigente s |
| CAZIONE FISICA *SCUOL/                                | 1º frazione temporale | 2° frazione temporale                      | 🜲 la firma digitale                                                    |
| Voto (in cifre e in lettere)                          | 7/10 SETTE/decimi     | 7/10 SETTE/decimi                          |                                                                        |
| RIA,EDUCAZIONE CIVICA                                 | 1° frazione temporale | 2º frazione temporale                      |                                                                        |
| n cifre e in lettere)                                 | 7/10 SETTE/decimi     | 7/10 SETTE/decimi                          |                                                                        |
| COMPORTAMENTO                                         | 1º frazione temporale | 2° frazione temporale                      |                                                                        |
| (in cifre e in lettere)                               | 9/10 NOVE/decimi      | 7/10 SETTE/decimi                          |                                                                        |
| iludizio (2)                                          | ottimo                | ottimo                                     |                                                                        |
|                                                       | 11/01/2012            | Il Dirigente Scolastico (1)                |                                                                        |

Pagina 14 di 25

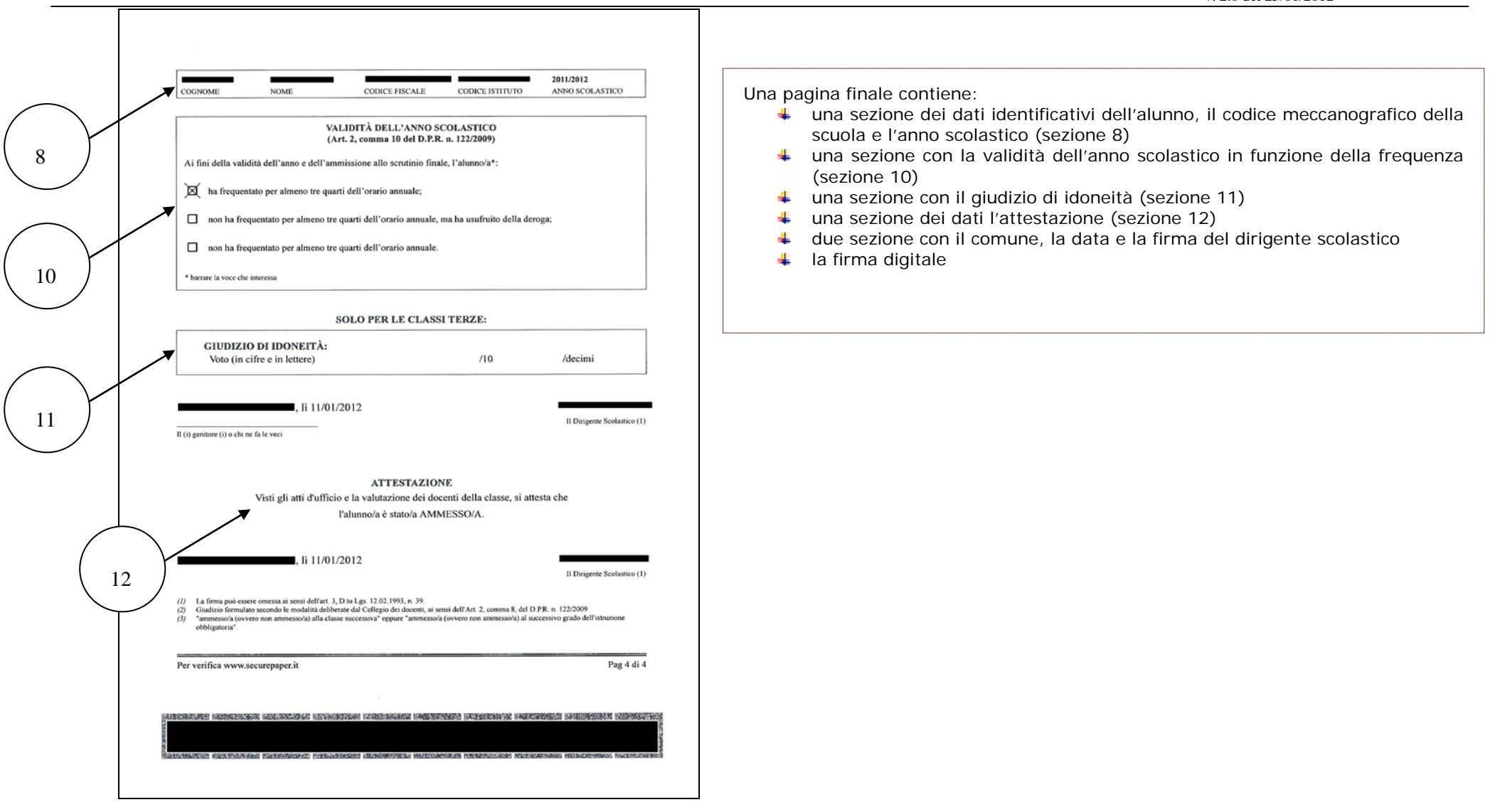

Pagina 15 di 25

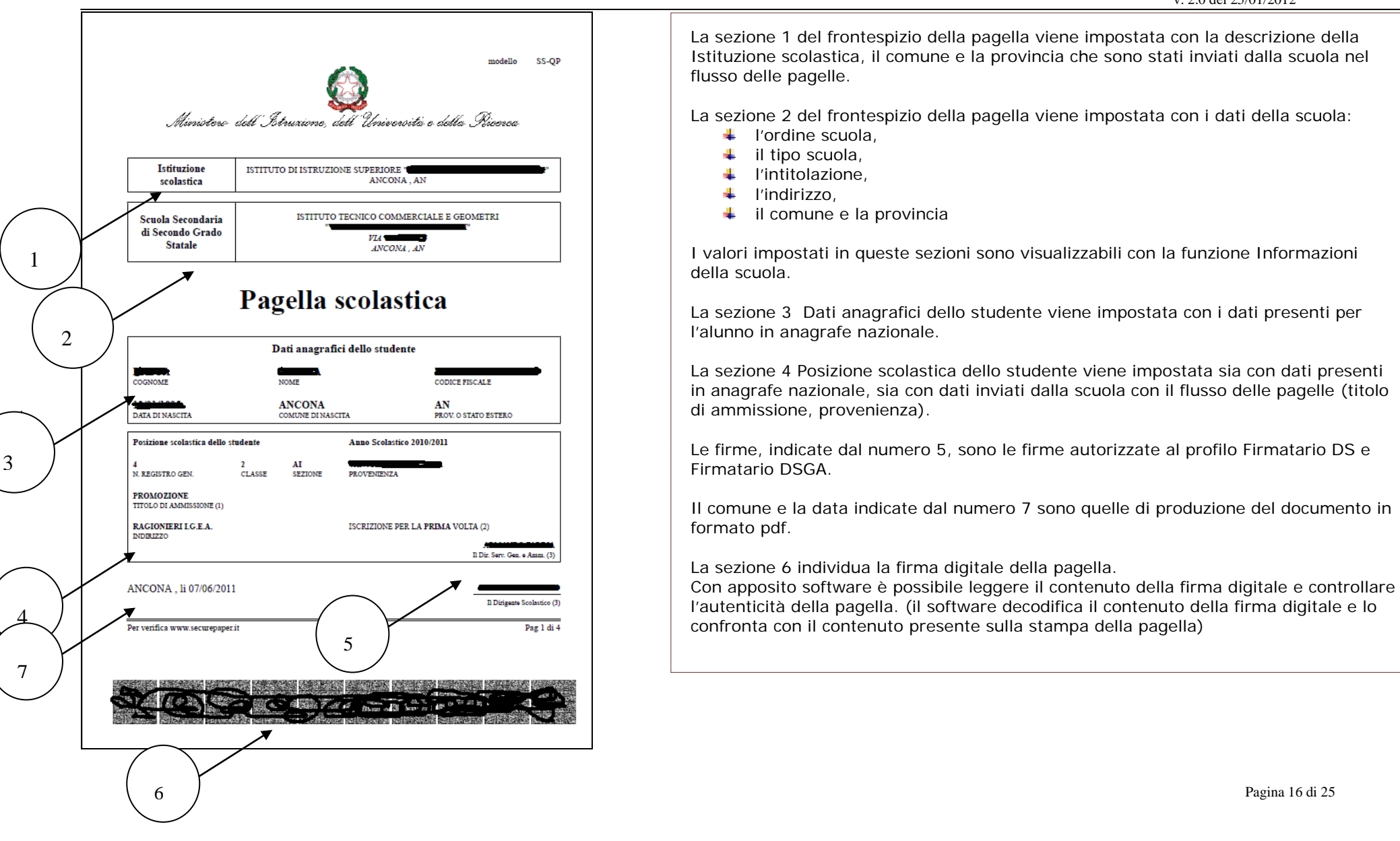

RTI : Hp Enterprice Services– Auselda AED Group

| DIS                         | CIPLINE            |   |         | N<br>PRI         | ALUTAZ<br>MA FRA | ZION     | E PERIO<br>NE TEMI | DIC | A<br>ALE     |               |
|-----------------------------|--------------------|---|---------|------------------|------------------|----------|--------------------|-----|--------------|---------------|
|                             |                    | 5 | SCRITTO |                  | ORALE            | 1        | PRATICO            |     | ALTRO        | ORE<br>ASSEN2 |
| ITALIANO                    |                    | 7 | SETTE   | 6                | SEX              |          |                    |     |              | 0             |
| STORIA                      |                    |   |         | 6                | SEX              |          |                    |     |              | 0             |
| PRIMA LINGUA STRANIE        | RA (INGLESE)       |   |         | 6                | SEX              |          |                    |     |              | 0             |
| MATEMATICA E LABORA         | TORIO              |   |         | 6                | SEX              |          |                    |     |              | 0             |
| SCIENZA DELLA MATERI        | A E LAB.           |   |         | 6                | SEX              |          |                    |     |              | 0             |
| SCIENZE DELLA NATURA        | k                  |   |         | 6                | SEX              |          |                    |     |              | 0             |
| DIRITTO ED ECONOMIA         |                    |   |         | 6                | SEX              |          |                    |     |              | 0             |
| SECONDA LINGUA STRA         | NIERA (FRANCESE)   |   |         | 6                | SEX              |          |                    |     |              | 0             |
| ECONOMIA AZIENDALE          |                    |   |         | 6                | SEX              |          |                    |     |              | 0             |
| TRATTAMENTO TESTI E I       | ITAC               |   |         |                  |                  | 6        | SEX                |     |              | 0             |
| EDUCAZIONE FISICA           |                    |   |         |                  |                  | 6        | SEX                |     |              | 0             |
|                             |                    |   |         |                  |                  |          |                    |     |              |               |
|                             |                    |   |         |                  |                  |          |                    |     |              |               |
|                             |                    |   |         |                  |                  | $\vdash$ |                    |     |              |               |
|                             |                    |   |         |                  |                  | 1        |                    |     |              | <u> </u>      |
| -                           |                    |   |         |                  |                  | -        |                    | +   |              |               |
| -                           |                    |   |         |                  |                  | -        |                    | +   |              |               |
|                             |                    |   |         |                  |                  | -        |                    | +   |              | -             |
|                             |                    |   |         |                  |                  |          |                    | -   |              | -             |
|                             |                    |   |         | $\left  \right $ |                  | -        |                    | -   |              | -             |
|                             |                    |   |         | $\left  \right $ |                  | +        |                    |     | NOUE         |               |
| COMPORTAMINTO               |                    |   |         |                  |                  |          |                    | y   | NOVE         |               |
|                             |                    |   | ANNOTA  | 7101             | <b>TT</b> (4)    |          |                    |     |              |               |
|                             |                    |   | ANNOTA  | ZIO              | <b>1</b> (+)     |          |                    |     |              |               |
|                             |                    |   |         |                  |                  |          |                    |     |              |               |
| ANCONA , li 0               | 7/06/2011          |   |         |                  |                  |          |                    |     |              |               |
| Il (i) genitore (i) o chi r | e fa le veci       |   |         |                  |                  |          |                    | _   | Il Dirigente | Scolastico    |
| Der verifice wurde          | e contran en er it |   |         |                  |                  |          |                    |     |              | Deg 2 d       |
| Per vennca www.s            | securepaper.tt     |   |         |                  |                  |          |                    |     |              | Pag 2 c       |

Una pagina intermedia contiene:

- una sezione contenente i dati identificativi dell'alunno, il codice meccanografico della scuola e l'anno scolastico (sezione 8)
- ↓ una sezione centrale con le valutazioni periodiche intermedie
- ♣ la firma del dirigente scolastico
- la firma digitale

Pagina 17 di 25

| DISCIPLINE DILANO TOBA TOBA TOBA TOBA TOBA TOBA TOBA TOB | SCRUTT<br>FINAL<br>VOTO UNICO<br>(in lettere)<br>SEX<br>SETTE<br>SETTE<br>SETTE<br>SETTE<br>SETTE<br>OTTO<br>SEX<br>SETTE<br>OTTO | NIO<br>E<br>Totale ore<br>assenza<br>0<br>0<br>0<br>0<br>0<br>0<br>0<br>0<br>0<br>0<br>0<br>0<br>0<br>0<br>0<br>0<br>0<br>0<br>0 | ESAMI<br>VOTO UNICO (5)<br>(in lettere)<br>CREDITO<br>SCOLASTICO<br>Media dei voti conseguiti nello<br>scrutinio finale:<br>7.0<br>Credito scolastico attribuito | <ul> <li>una sezione contenente i dati identificativi deiraldinio, ii comeccanografico della scuola e l'anno scolastico</li> <li>una sezione centrale con le valutazioni dello scrutinio finale</li> <li>la firma del dirigente scolastico</li> <li>la firma digitale</li> </ul> |
|----------------------------------------------------------|----------------------------------------------------------------------------------------------------|----------------------------------------------------------------------------------------------------|----------------------------------------------------------------------------------------------------|----------------------------------------------------------------------------------------------------|
|                                                          |                                                                                                    |                                                                                                    | 0                                                                                                    |                                                                                                    |
|                                                          |                                                                                                    |                                                                                                    | (5)                                                                                                    |                                                                                                    |
| COMPORTAMENTO                                            | отто                                                                                                    |                                                                                                    |                                                                                                    |                                                                                                    |
|                                                          | ANNOTAZIONI (4)                                                                                                    |                                                                                                    |                                                                                                    |                                                                                                    |
| NCONA , li 07/06/2011                                    |                                                                                                    |                                                                                                    |                                                                                                    |                                                                                                    |
| (i) genitore (i) o chi ne fa le veci                     |                                                                                                    |                                                                                                    | Il Dirigente Scolastico (3)                                                                                                    |                                                                                                    |
| er verifica www.securepaper.it                           |                                                                                                    |                                                                                                    | Pag 3 di 4                                                                                                    |                                                                                                    |

Pagina 18 di 25

v. 2.0 del 25/01/2012

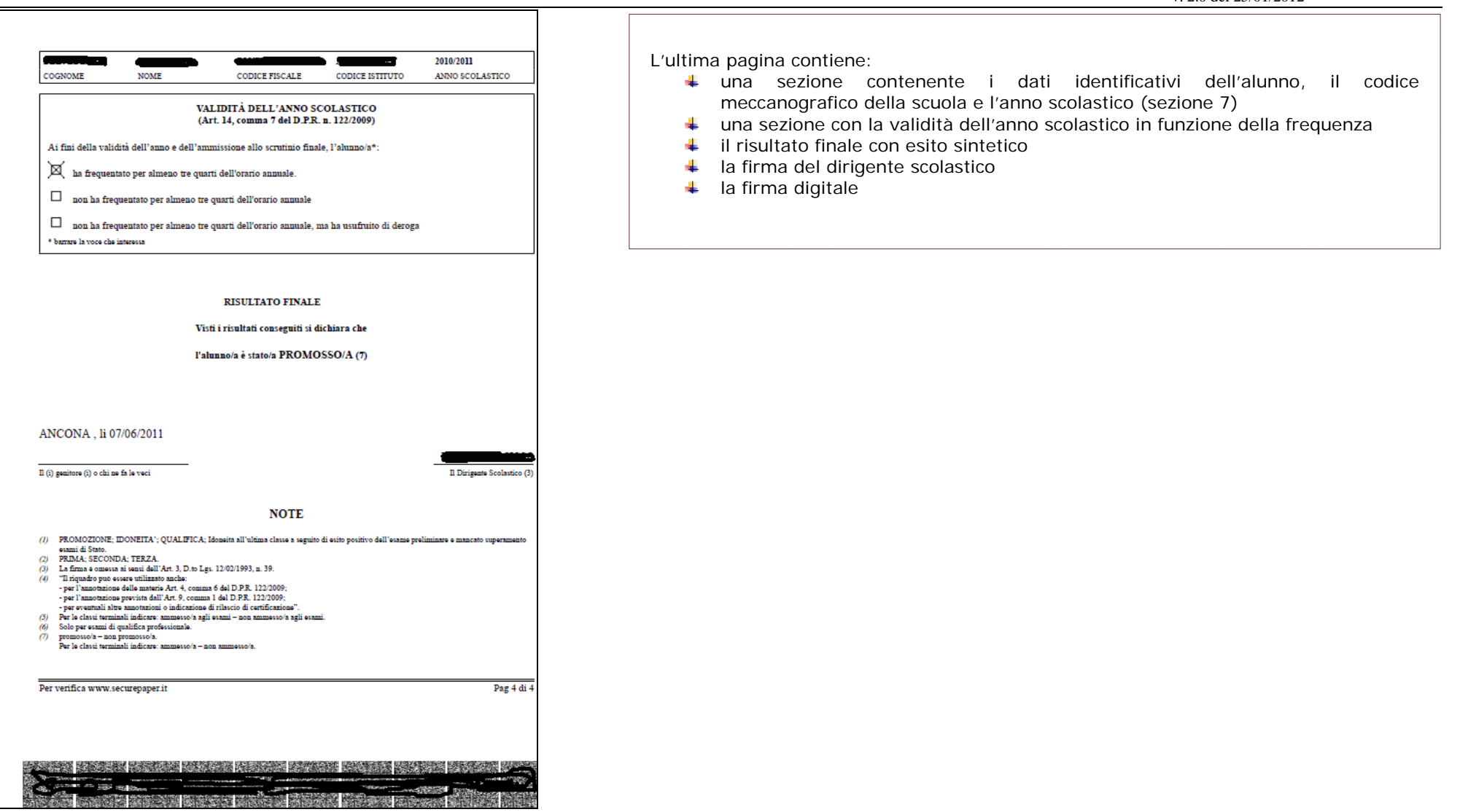

Pagina 19 di 25

La scheda di Religione

La scheda di religione prevede due sole tipologie, una per le scuole di I grado e una per le scuole di II grado:

Pagina 20 di 25

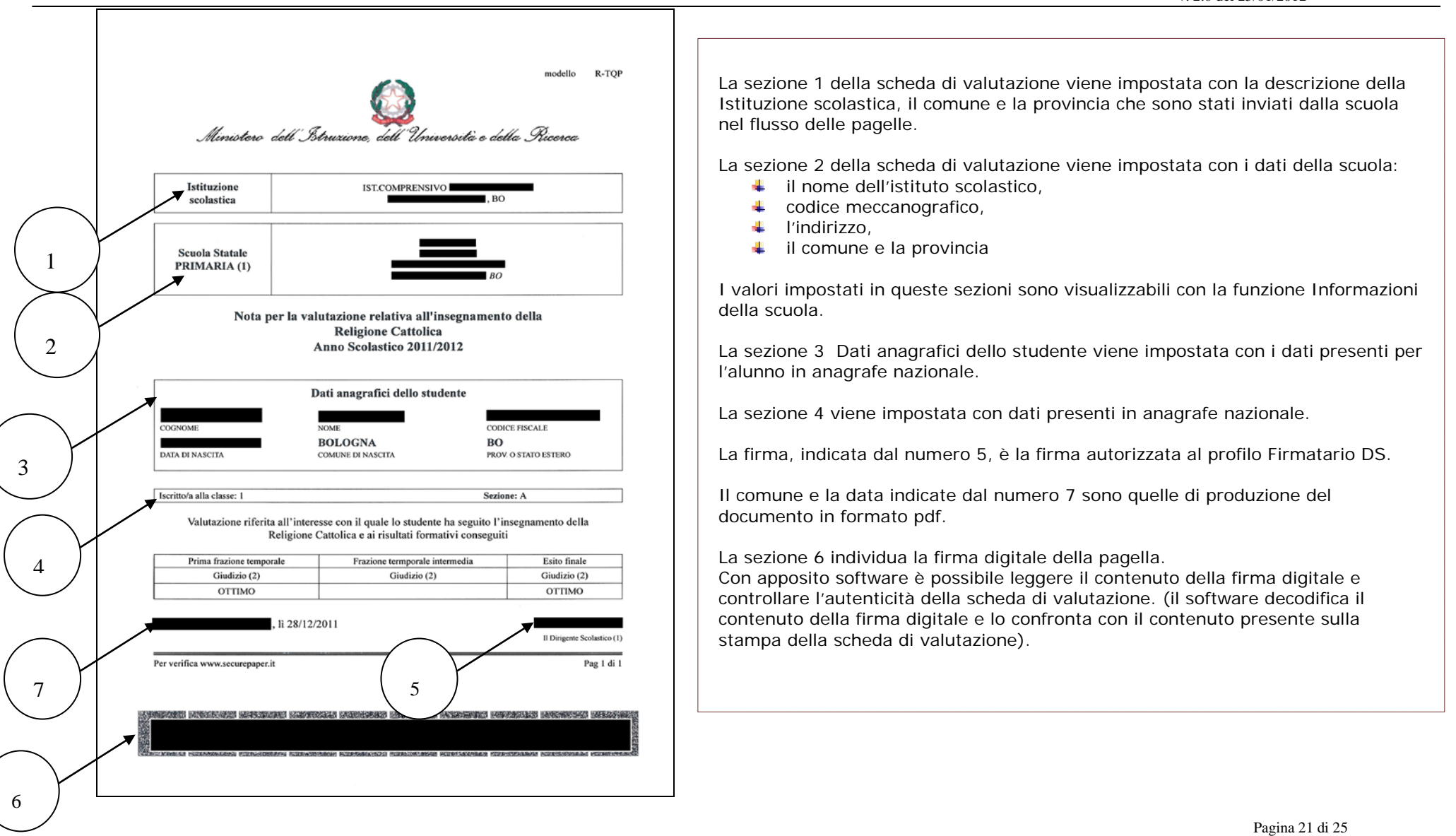

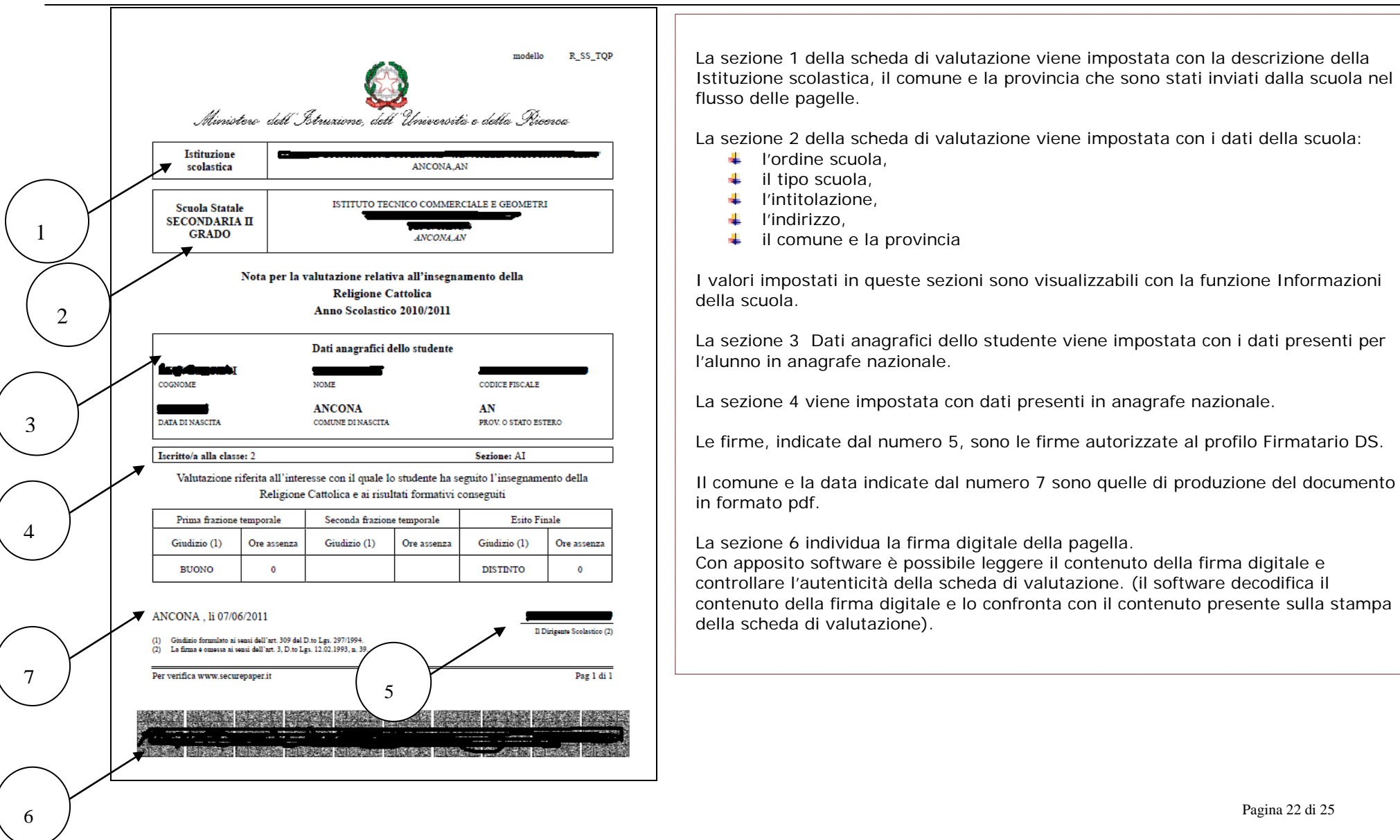

# Passi operativi propedeutici

Per l'invio della pagella prodotta localmente è importante che l'alunno sia stato gestito nell'Anagrafe Nazionale ed i suoi dati (anagrafici e di frequenza) siano stati sincronizzati verso il pacchetto locale per assicurare la corrispondenza del codice Alunno.

Di seguito sono dettagliati tutti i passi propedeutici, di cui i passi da 1 a 5 sono già stati eseguiti per l'avvio dell'anno scolastico; dal 5 all'8 sono utili per poter riusare tutti i dati impostati sul SIDI (sincronizzazione dei dati dal SIDI) nei processi locali legati all'alunno.

| ID | Sistema                                       | Attore                   | Obb/Opz | Funzione           | Descrizione Azione                                                                                                    |
|----|-----------------------------------------------|--------------------------|---------|--------------------|----------------------------------------------------------------------------------------------------|
| 1  | SIDI Gestione Alunni                          | Amministratore<br>RTI    | Obb     | Precaricamento DB  | Precaricamento archivi di base necessari per l'avvio dell'a.s.<br>Indirizzi Ministeriali, Tempi di Funzionamento, Esiti e<br>Frazioni Temporali (tra cui Esiti e Frazioni Temporali,<br>necessari all'espletamento del processo di generazione delle<br>pagelle).                                                                        |
| 2  | SIDI Gestione<br>Alunni\Anagrafe<br>Nazionale | Utente Scuola<br>Statale | Obb     | Gestione Sedi      | Avvio dell'a.s. con processi di trasferimento massivo (shift o<br>flussi dagli applicativi locali) e consolidamento delle<br>frequenze con le funzioni di gestione puntuale del SIDI<br>Gestione Alunni<br>Nello specifico: Definizione anagrafiche di riferimento per la<br>scuola per l'avvio dell'a.s.: <b>Sedi</b> della Scuola.     |
| 3  | SIDI Gestione<br>Alunni\Anagrafe<br>Nazionale | Utente Scuola<br>Statale | Obb     | Gestione Indirizzi | Avvio dell'a.s. con processi di trasferimento massivo (shift o<br>flussi dagli applicativi locali) e consolidamento delle<br>frequenze con le funzioni di gestione puntuale del SIDI<br>Gestione Alunni<br>Nello specifico: Definizione anagrafiche di rferimento per la<br>scuola per l'avvio dell'a.s.: <b>Indirizzi</b> della Scuola. |

Pagina 23 di 25

| 4 | SIDI Gestione    | Utente Scuola | Obb | Gestione Classi      | Avvio dell'a.s. con processi di trasferimento massivo (shift o   |
|---|------------------|---------------|-----|----------------------|------------------------------------------------------------------|
|   | Alunni\Anagrafe  | Statale       |     |                      | flussi dagli applicativi locali) e consolidamento delle          |
|   | Nazionale        |               |     |                      | frequenze con le funzioni di gestione puntuale del SIDI          |
|   |                  |               |     |                      | Gestione Alunni                                                  |
|   |                  |               |     |                      | Nello specifico: Definizione\Gestione classi per l'anno          |
|   |                  |               |     |                      | scolastico con tutte le info necessarie (anno di corso, sezione, |
|   |                  |               |     |                      | tempo scuola per Primarie e I grado, flag pluriclasse solo per   |
|   |                  |               |     |                      | primarie, indirizzo/i seguito/i in classe per I e II grado,      |
|   |                  |               |     |                      | identificativo classe per I e II grado).                         |
| 5 | SIDI Gestione    | Utente Scuola | Obb | Gestione dati Alunno | Avvio dell'a.s. con processi di trasferimento massivo (shift o   |
|   | Alunni\Anagrafe  | Statale       |     |                      | flussi dagli applicativi locali) e consolidamento delle          |
|   | Nazionale        |               |     |                      | frequenze con le funzioni di gestione puntuale del SIDI          |
|   |                  |               |     |                      | Gestione Alunni                                                  |
|   |                  |               |     |                      | Nello specifico: Definizione\Gestione anagrafica e posizione     |
|   |                  |               |     |                      | scolastica degli alunni, cioè definizione della classe di        |
|   |                  |               |     |                      | frequenza dell'alunno nella scuola per l'a.s. corrente.          |
| 6 | Pacchetto locale | KIT           | Obb | Precaricamento DB    | Scarico dati dal SIDI Gestione Alunni di tutte le informazioni   |
|   |                  | Installazione |     |                      | ivi gestite, mediante web services (o download in formato        |
|   |                  | SISSI o       |     |                      | xlm) per sincronizzazione degli applicativi locali mediante      |
|   |                  | pacchetto     |     |                      | allineamento degli archivi di base necessari per l'avvio         |
|   |                  | locale        |     |                      | dell'Anno Scolastico: Tempo Scuola, Frazione Temporale.          |
| 7 | Pacchetto locale | Utente Scuola | Obb | File->Importazioni   | Scarico dati dal SIDI Gestione Alunni di tutte le informazioni   |
|   |                  | Statale       |     | -                    | ivi gestite, mediante web services (o download in formato        |
|   |                  |               |     |                      | xlm) per sincronizzazione degli applicativi locali mediante      |
|   |                  |               |     |                      | allineamento degli archivi di base necessari per l'avvio         |
|   |                  |               |     |                      | dell'Anno Scolastico: Indirizzi Ministeriali.                    |
|   |                  |               |     |                      |                                                                  |

| 8  | Pacchetto locale | Utente Scuola<br>Statale | Obb | File->Tabelle->Didattica-<br>>Importazione da SIDI-><br>Archivi Scolastici                                                                                                    | Scarico dati dal SIDI Gestione Alunni di tutte le informazioni<br>ivi gestite, mediante web services (o download in formato<br>xlm) per sincronizzazione degli applicativi locali mediante<br>allineamento degli archivi di base necessari per l'avvio<br>dell'Anno Scolastico: Scuola, Sedi, Indirizzi della Scuola,<br>Tempo Scuola, Classe, Frazione Temporale, Causali<br>Interruzione di Frequenza. |
|----|------------------|--------------------------|-----|----------------------------------------------------------------------------------------------------|----------------------------------------------------------------------------------------------------|
| 9  | Pacchetto locale | Utente Scuola<br>Statale | Оbb | File->Tabelle->Didattica-<br>>Importazione da SIDI-><br>Archivi Alunni                                                                                                    | Scarico dati dal SIDI Gestione Alunni di tutte le informazioni<br>ivi gestite, mediante web services (o download in formato<br>xlm) per sincronizzazione degli applicativi locali mediante<br>allineamento degli archivi degli alunni ( <b>Anagrafica</b> ,<br><b>Posizione Scolastica</b> )                                                                                                    |
| 10 | Pacchetto locale | Utente Scuola<br>Statale | Obb | File->Tabelle->Didattica-<br>>Sincronizzazione SISSI-<br>SIDI-> Archivi Scolastici-<br>>Sincronizzazione Sedi<br>->Sincronizzazione Indirizzi<br>della Scuola<br>->Sincronizzazione Classi | Sincronizzazione dal SIDI dell'anagrafica <b>sedi, Indirizzi della</b><br><b>scuola e classi per l'a.s. di riferimento.</b>                                                                                                    |
| 11 | Pacchetto locale | Utente Scuola<br>Statale | Obb | File->Tabelle->Didattica-<br>>Sincronizzazione SISSI-<br>SIDI-> Archivi Alunni-<br>>Sincronizzazione                                                                                       | Sincronizzazione dal SIDI dell' <b>anagrafica alunni e della</b><br><b>posizione scolastica dell'alunno</b> , in modo che ogni alunno<br>risulti correttamente censito in anagrafica locale con codice<br>alunno SIDI e frequenti la corretta classe, censita con codice<br>SIDI, per l'a.s. di riferimento.                                                                                             |
| 12 | Pacchetto locale | Utente Scuola<br>Statale | Obb | Periodiche->Inserimento<br>Valutazioni<br>Annuali-> Inserimento<br>Valutazioni (Esito Finale)                                                                                              | Gestione delle valutazioni degli alunni, secondo quanto già<br>previsto dal processo amministrativo di valutazione usato<br>anche per la produzione in locale dei documenti di valutazione                                                                                                    |

Pagina 25 di 25